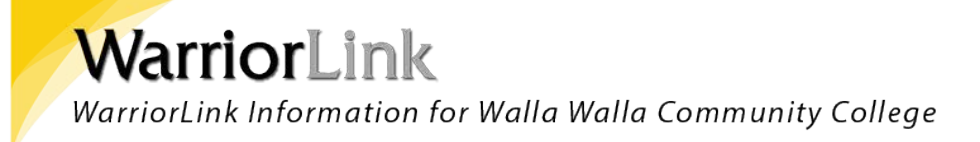

## View/ Print your Unofficial Transcript

1. Sign into ctcLink at <a href="https://myaccount.ctclink.us">https://myaccount.ctclink.us</a>

| <b>OctcLink</b>                                      |
|------------------------------------------------------|
| Washington State Community and<br>Technical Colleges |
| ctcLink ID                                           |
|                                                      |
| Next                                                 |
| Password Help                                        |

2. You will be brought to a screen to select a tile. Select the appropriate tile for WWCC. If you are or have been at another Washington State Community or Technical College you may see additional tiles.

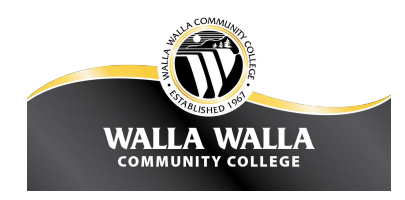

3. Click on **Student Homepage**.

| OctcLink ™                       | stitution View                                                                                                    | Welcome                                                                                                    |
|----------------------------------|----------------------------------------------------------------------------------------------------|----------------------------------------------------------------------------------------------------|
| WALLA WALLA<br>COMMUNITY COLLEGE | <b>OctcLink</b>                                                                                                    | GATEWAY                                                                                                    |
| Canvas                           | Your Gateway to ctcLink                                                                                                    | How Do I?                                                                                                    |
| Student Homepage                 | Welcomel<br>You have arrived at the ctcLink Gateway for<br>Washington's community and technical colleges. The<br>Weshington's community and technical colleges. | If you need help with how to use some of the ctcLink<br>tools, check out the ctcLink Training website. There<br>you'll find Quick Reference Guides (QRG) and training<br>exercises to get you on your way. |

4. Click on the Academic Records tile.

| ØctcLink | ▼ ctcLink Student Homepage |                   |                   |                | A 🚩 : 🥑 |
|----------|----------------------------|-------------------|-------------------|----------------|---------|
|          | Message Center             | Tasks             | Academic Progress | Manage Classes |         |
|          | Financial Aid              | Financial Account | Academic Records  | Profile        |         |
|          | Additional Resources       | Admissions        |                   |                |         |
|          | The second second          |                   | 0                 |                | C       |

5. Click View Unofficial Transcript.

| < ctcLink Student Homepage  |              | Course History           |                 |         |         |           |  |
|-----------------------------|--------------|--------------------------|-----------------|---------|---------|-----------|--|
| Course History              | Course Histo | ory                      |                 |         |         |           |  |
| is View Grades              | Ţ            |                          |                 |         |         |           |  |
| View Unofficial Transcript  |              |                          | Term $\Diamond$ | Grade 🛇 | Units 🗘 | Status 🗘  |  |
| View Transfer Credit Report | HMG 314      | Diversity/Culture Travel | Unassigned      |         | 5.00    | 🛧 Planned |  |
| Evaluate Transfer Credit    |              |                          |                 |         |         |           |  |
| View My Milestones          |              |                          |                 |         |         |           |  |
| 👷 My Program                |              |                          |                 |         |         |           |  |
|                             |              |                          |                 |         |         |           |  |
|                             |              |                          |                 |         |         |           |  |
|                             |              |                          |                 |         |         |           |  |

6. If you've taken classes at more than one college, click the college to see the transcript from that school.

7. On this page, you can submit a New Request or View All Requested Reports. For a NEW, up-todate transcript, click Submit.

| ctcLink Student Homepage     | View Unofficial Transcript                                              | â | ۲ | :    | Ø   |
|------------------------------|-------------------------------------------------------------------------|---|---|------|-----|
| North Seattle College Change |                                                                         |   |   |      |     |
| Course History               | View Report View All Requested Reports                                  |   | - |      |     |
| Tiew Grades                  | New Request                                                             |   |   | Subr | mit |
| View Unofficial Transcript   | Report Type<br>Unofficial Transcript 🗸                                  |   | Ľ |      |     |
| View Transfer Credit Report  | Information For Students                                                |   |   |      |     |
| Evaluate Transfer Credit     | To view reports, your device should allow popups and have a PDF viewer. |   |   |      |     |
| View My Milestones           |                                                                         |   |   |      |     |
| R My Program                 |                                                                         |   |   |      |     |
|                              |                                                                         |   |   |      |     |

- 8. To view previous transcript requests, click View All Requested Reports and go to next step. To view a previous transcript request, check the box next to the request you wish to view and click View Report.
- 9. The Transcript will only show information as it *was* on the request date. For up-to-date transcript information, you must submit a New Request.

| ctcLink Student Homepage     | View Unofficial Transcript                               |                           |                       |         | ۲    | :   | Ø   |
|------------------------------|----------------------------------------------------------|---------------------------|-----------------------|---------|------|-----|-----|
| North Seattle College Change |                                                          |                           |                       |         |      |     |     |
| Course History               | View Report View All Requested Reports                   |                           |                       |         |      |     |     |
| View Grades                  | Previous Requests                                        |                           |                       | View Re | port | Del | ete |
| View Unofficial Transcript   | Request Date ♦                                           | Request Number $\Diamond$ | Description ◇         |         | _    | à   |     |
| View Transfer Credit Report  | 03/30/2021                                               | 961977                    | Unofficial Transcript |         |      |     |     |
| Svaluate Transfer Credit     | To view reports, your device should allow popups and hav | e a PDF viewer.           |                       |         |      |     |     |
| View My Milestones           |                                                          |                           |                       |         |      |     |     |
| R My Program                 |                                                          |                           |                       |         |      |     |     |

10. Now you can download or print your unofficial transcript!